## SJSU | INFORMATION TECHNOLOGY

## Wi-Fi Set Up Guide for Android Devices on eduroam

This guide demonstrates how to configure Android devices for access to the eduroam Wi-Fi network.

## First time setup, Samsung Example:

1. Go to the **Settings** app.

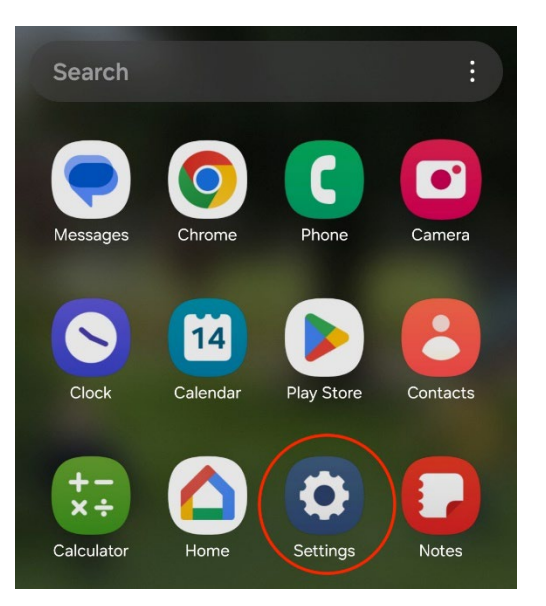

2. Select Connections.

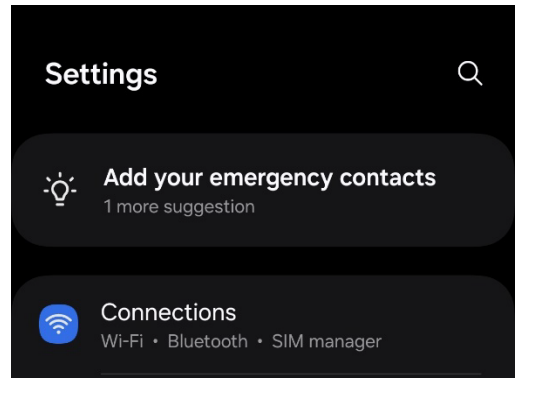

3. Select Wi-Fi (make sure the toggle button is to the right).

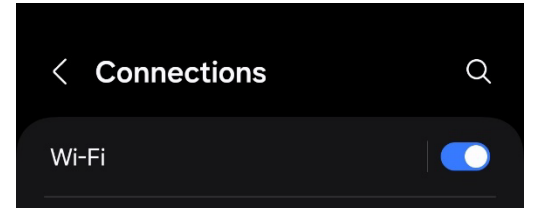

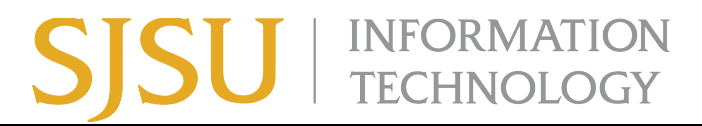

4. Select eduroam.

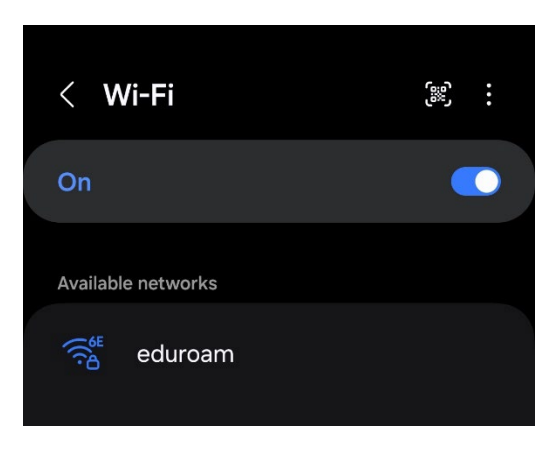

5. Enter your SJSU email and password for **Identity** and **Password**.

| < eduroam                            |  |
|--------------------------------------|--|
| Identity                             |  |
|                                      |  |
|                                      |  |
| Password                             |  |
| Enter password 🛛 🔊                   |  |
|                                      |  |
| CA certificate<br>Select certificate |  |
| Auto reconnect                       |  |
| ✓ View more                          |  |
|                                      |  |
|                                      |  |
|                                      |  |
|                                      |  |
|                                      |  |
|                                      |  |
|                                      |  |
|                                      |  |
|                                      |  |

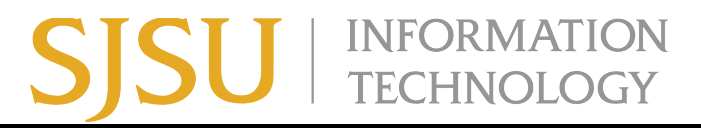

6. Select CA certificate, and then select the **Don't validate** option.

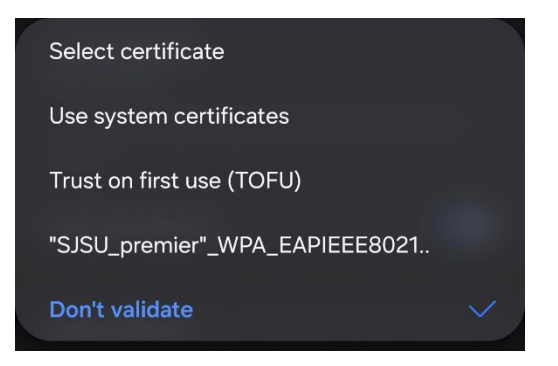

7. Click **Connect**, and then you should be connected to the eduroam Wi-Fi network.

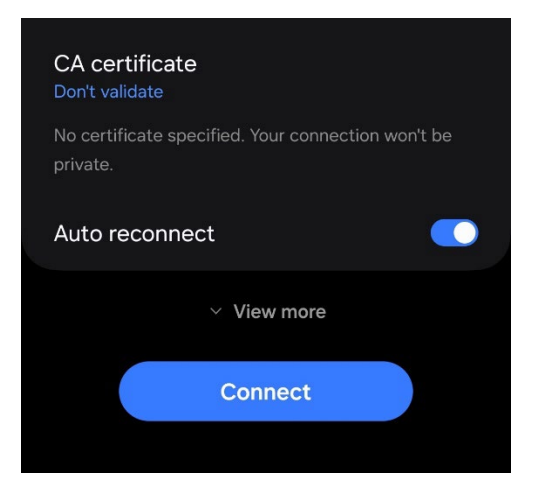

## If you previously connected to eduroam but are now having trouble connecting:

Sometimes the network settings will have cached previous data, so it's best to clear this out.

- 1. Navigate to Settings >> Wi-Fi.
- 2. Click the gear icon.

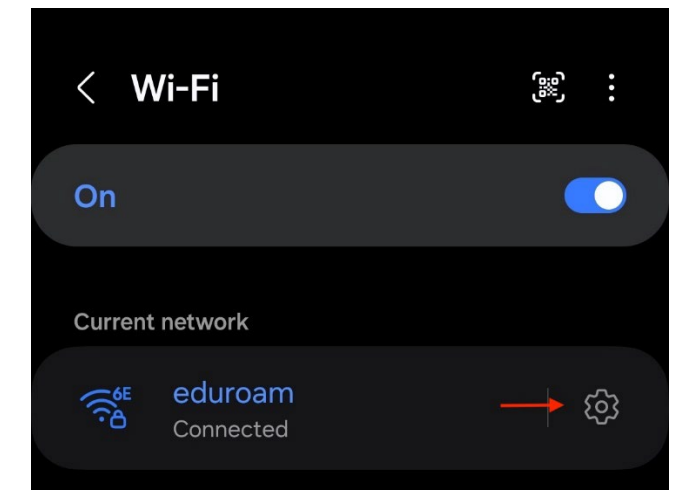

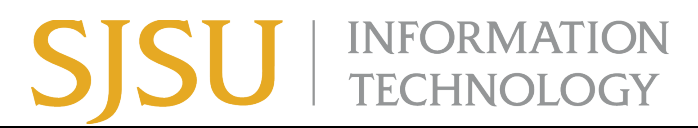

3. Click the trash can icon at the bottom of the screen.

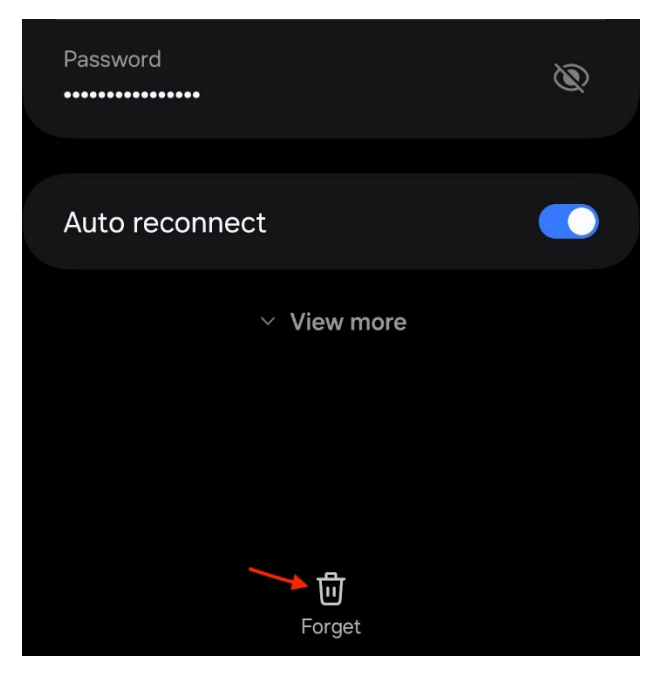

4. Follow the instructions above for "first time setup" to rejoin eduroam.